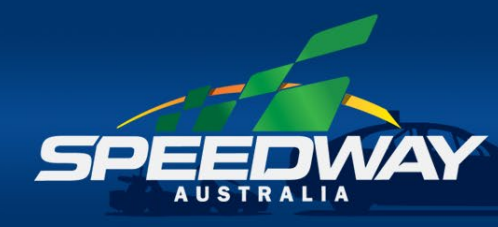

## HOW TO REGISTER

1. To access the online training click the "Training" button on www.speedwayaustralia.org

OFFICIALS PROGRAM

HOW TO REGISTER

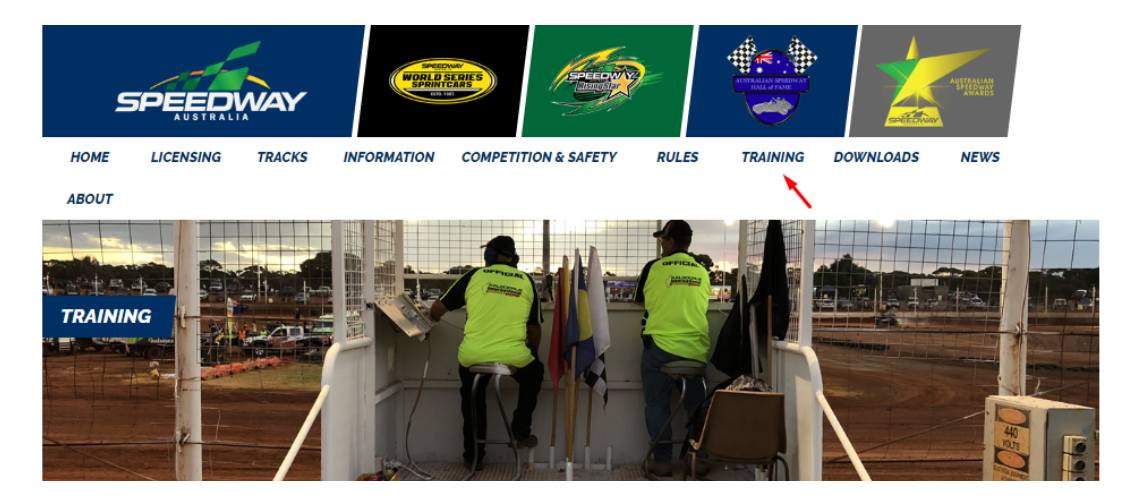

- If you have an account with etrainu enter your username and password and click sign in If you do not have an account with etrainu click sign up and enter the following – email, first name, last name, date of birth, password, select state, select region and click create.
- 3. Once you have signed up enter your username and password and click sign in

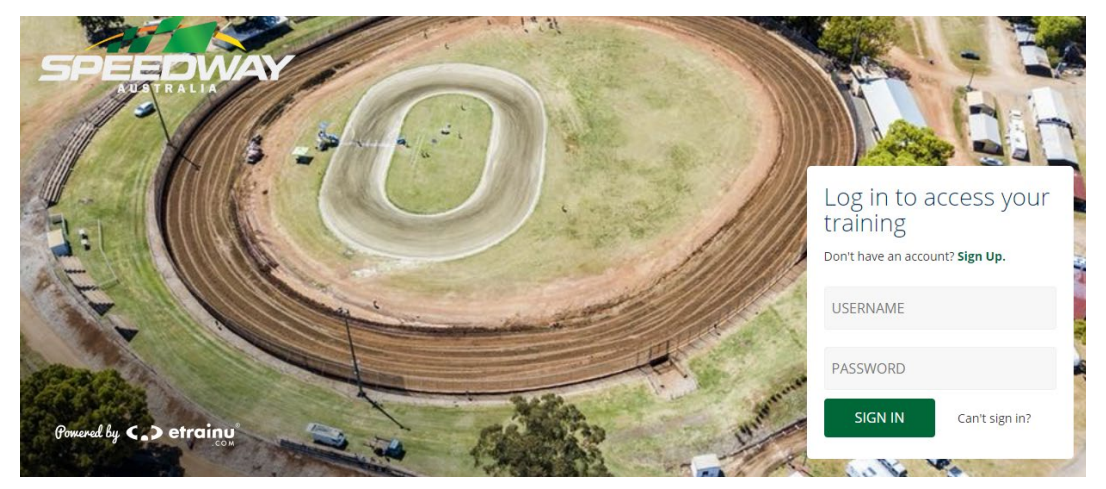

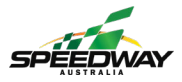

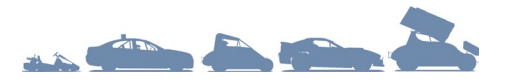

4. To view the course catalogue, select Training Library in the top right.

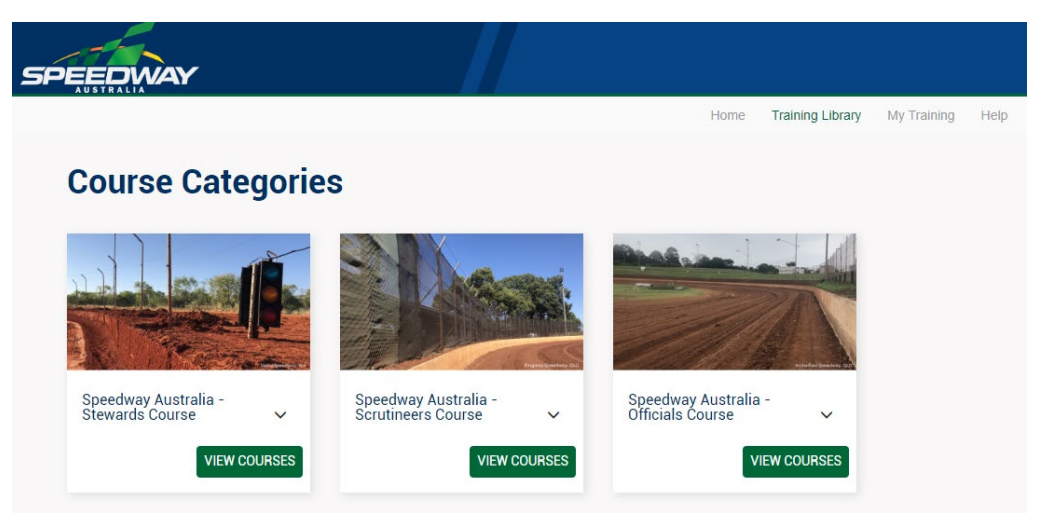

5. Then select the course that you would like training in from the options provided.The 3 courses are:

Officials course – for those wanting to gain steward and scrutineer accreditation Stewards course – for those wanting to gain steward accreditation only Scrutineers course – for those wanting to gain scrutineer accreditation only

- 6. Once you have decided which course to undertake click view courses and then click enrol.
- 7. Select My Training in the top right of the screen to begin your training.

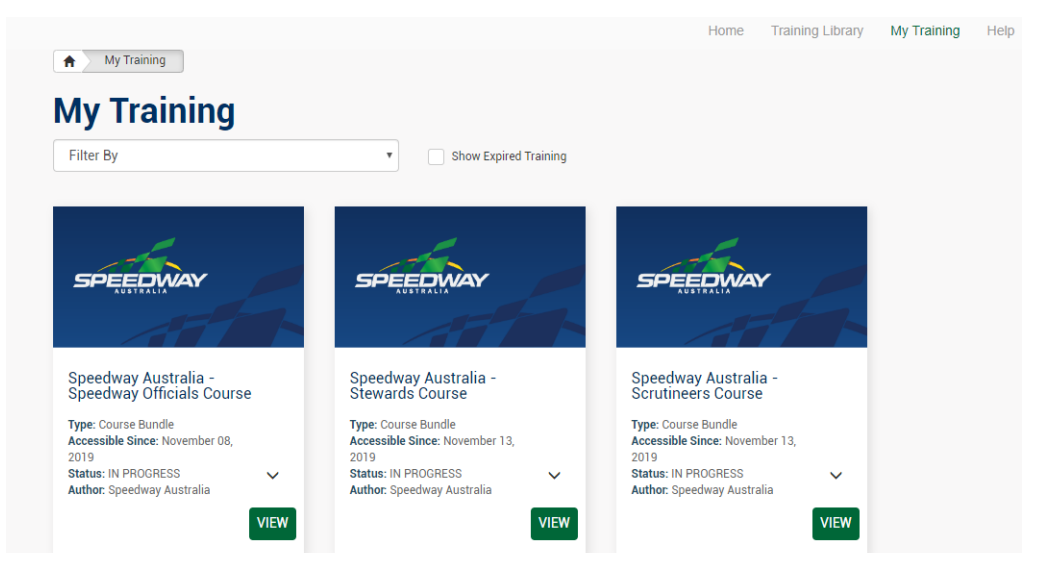

8. If you have any questions or issues, select the appropriate option from Help in the top right.

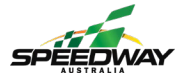

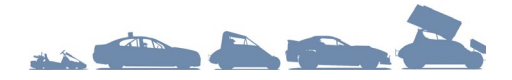